## **YouTube: Automatische Untertitel aktivieren und anpassen** Automatische Untertitel lassen sich ganz einfach aktivieren:

- Klicken bzw. tippen Sie im Videofenster auf das Symbol, das einem Chat-Textfenster ähnelt. Dies befindet sich direkt neben dem Zahnrad für die Einstellungen.
- Alternativ können Sie auch die Buchstabentaste "C" auf Ihrer Tastatur drücken.

Daraufhin werden die Audio-Inhalte automatisch als Untertitel im Video angezeigt. Indem Sie die Einstellungen öffnen, können Sie bei "Untertitel" Anpassungen vornehmen: So können Sie die Untertitel in vielen verschiedenen Sprachen anzeigen lassen.